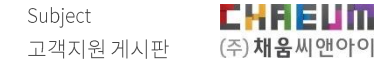

### 채움씨앤아이 고객지원 게시판

https://cs.librarygo.kr/login

COPYRIGHT© 2020 ALL RIGHTS RESERVED.

## INDEX

1.회원가입

2.로그인

3.상담문의

4. 상담알림

| ★채움고객센터 <sup>[주]채움씨앤아이</sup>                                         |
|----------------------------------------------------------------------|
| (주) <b>채움</b> 씨앤아이<br>고객센터 로그인<br><sup>채움씨앤아이 고객센터에 오신걸 환영합니다.</sup> |
| 휴대폰번호 입력<br>비밀번호 입력                                                  |
| 로그인                                                                  |
| ·····································                                |
| 긴급장애 연락처 : 02-525-9553                                               |
|                                                                      |
| 채움씨앤아이 고객센터<br>COPYRIGHT(C)2020 CHAEUM CNI InC,ALL RIGHTS RESERVED.  |

- K·LAS 자료관리 시스템과의 연계
- 접수 내역 관리
- 지역별 장애 발생 시 알림 발송
- 완료 시 알림발송으로 빠른 확인
- PC/모바일에서 사용가능한 반응형 웹

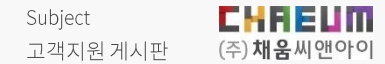

# 1. 회원가입

| (?)채움씨앤아이<br>고개세터 근그이                                                | <sup>㈜채움씨앤아이</sup><br>고객센터 회원가입                        | 도서관찾기 × 상적 Q                               |
|----------------------------------------------------------------------|--------------------------------------------------------|--------------------------------------------|
| 그는 "ㄱ ㄷㄷㅡㅣ ㅡㅗㅡㅡ ㄷ<br>채움씨엔아이 고객센터에 오신걸 환영합니다.                         | 채움씨앤아이 고객센터에 오신걸 환영합니다.                                | 지역 강원도 142008<br>도서관명 삼척교육문화관              |
| 휴대폰번호 입력                                                             | 도서관 있 이름 ↓<br>도서관 이름 도서관찾기 ●                           | 지역 강원도 142031<br>도서관명 삼척도계도서관              |
| 비밀번호 입력<br>로그인                                                       | 본인 근무지가 없을 경우 대표번호 02-525-9553 로<br>연락주세요.<br>본인 이름 입력 | 지역 강원도 142032<br>도시관양 삼척원덕도서관              |
| □ 휴대폰번호 기억하기 회원가입 비밀번호 재설정<br>버효이즈 르 ㄱ이                              | 휴대폰인증 *<br>호대프비승 이러 이즈O처                               | 1<br>국립중앙도서관 도시관부호 조회 바로가기                 |
|                                                                      | 대네는 다시 보기 · · · · · · · · · · · · · · · · · ·          | 소소되 드 서과은 드 서과 차기 버트이                      |
| 긴급장애 연락처 : 02-525-9553                                               | 비밀번호 ★                                                 | 로 찾아입력할 수 있습니다.                            |
|                                                                      | 비밀번호재확인 *                                              | 성함, 휴대폰번호, 비밀번호 입력 후<br>약관동의를 진행하면 회원가입을 하 |
|                                                                      | 【 ♥ 】 ( 별수)개인정모수입, 이용공의                                | 실 수 있습니다.                                  |
| 채움씨앤아이 고객센터<br>COPYRIGHT(C)2020 CHAEUM CNI Inc. ALL RIGHTS RESERVED. | 이전으로                                                   |                                            |

휴대폰 번호를 통해 회원가입을 진행할 수 있으며, 가입 된 번호로 상담 알람을 받을 수 있습니다.

CHREUM

(주)**채움**씨앤아이

회원가입

Subject 고객지원게시판 (주)채움씨앤아이

## 2. 로그인

| ത채움씨앤아이<br>고객센터 로그인                                                | 21:32 .nl 후 🖚<br>(주)채움씨앤아이                           | 휴대폰번호, 비밀번호 로그인 |
|--------------------------------------------------------------------|------------------------------------------------------|-----------------|
| 채움씨앤아이 고객센터에 오신걸 환영합니다.                                            | 고객센터 로그인<br><sup>채움씨앤아이 고객센터에 오신걸 환영합니다.</sup>       | 휴대폰 인증 로그인      |
| 휴대폰번호 입력<br>비밀번호 입력                                                | 후대폰번호 입력<br>HIGHH호 이러                                | 회원가입            |
| 로그인<br>규대폰번호 기억하기 회원가입 비밀번호 재설정<br>번호인증 로그인                        | 비절만호 입력<br>로그인<br>휴대폰번호기억하기 회원가인 비밀번호 재설정<br>번호인증로그인 |                 |
| 긴급장에 연락처 : 02-525-9553                                             | 긴급장애 연락처 : 02-525-9553                               |                 |
|                                                                    | 7+7ŀ                                                 |                 |
| 채음씨앤아이 고객센터<br>COPPREFT[C]2020 CHAEUM CNI Inc_ALL RIGHTS RESERVED. |                                                      |                 |

<PC>

<MOBILE>

고객지원 게시판 로그인 화면입니다. 휴대폰번호, 비밀번호 로그인 / 번호인증 로그인을 지원하고 있습니다. 반응형 웹으로 어떤 환경에서도 최적화 된 화면으로 이용하실 수 있습니다.

CHREUM 로그인 (주)**채움**씨앤아이

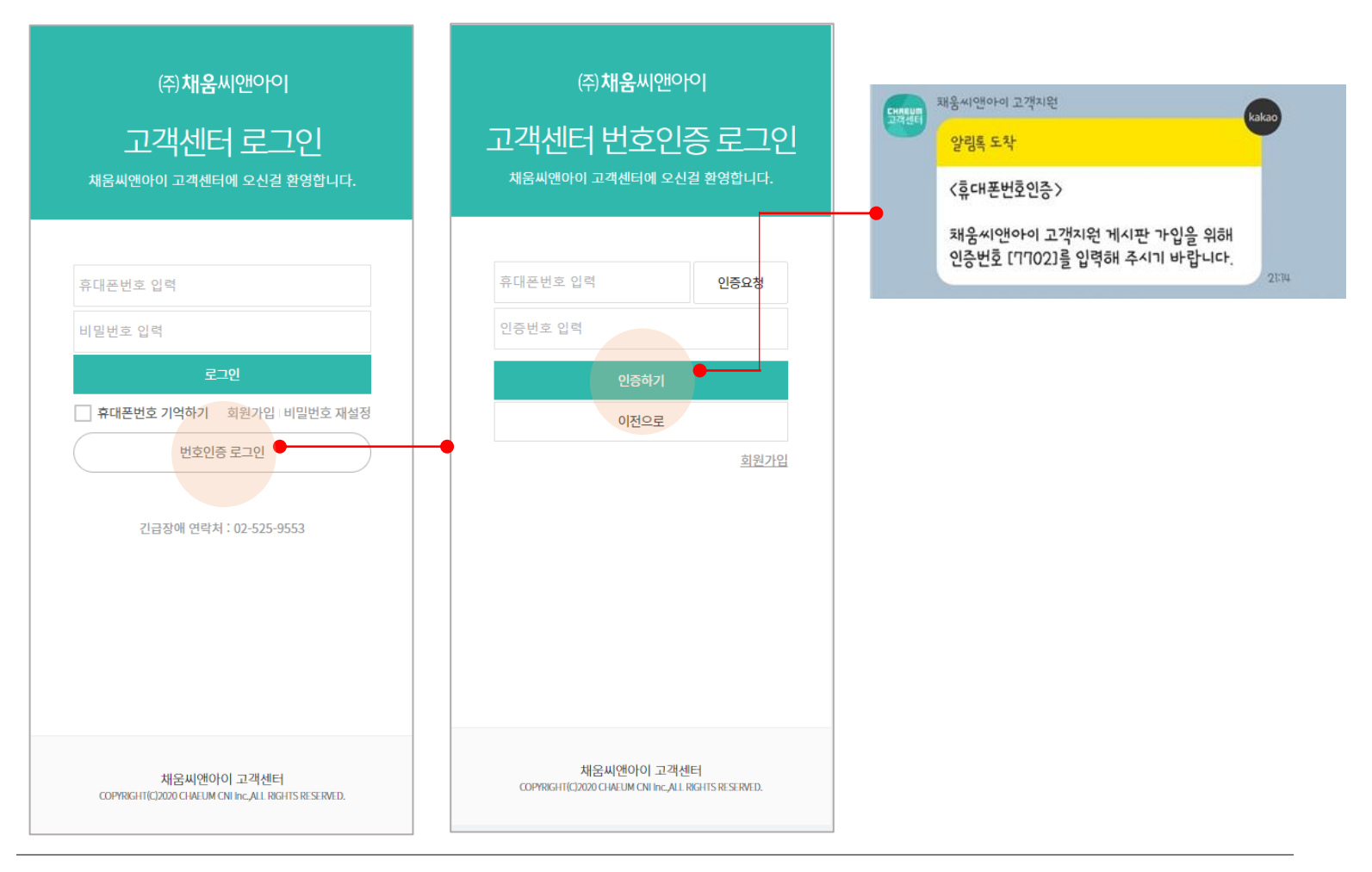

#### 번호인증 로그인은 가입된 휴대폰번호를 입력하시면 카카오톡으로 인증번호가 발송 됩니다. 인증을 진행하면 바로 로그인이 가능합니다.

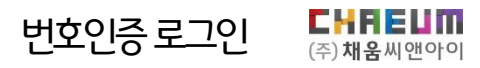

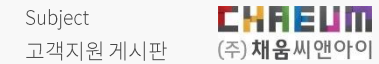

# 3. 상담문의

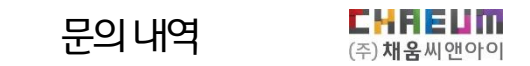

Ρ9

#### 로그인 후 그동안의 문의 내역, 내정보, 공지사항 등 을 바로 확인 할 수 있습니다.

| 메뉴이동및내정보확인 | ㈜ <b>채움씨앤아이</b> 고객센터 | 공지사항 문의내역                                                          | 로그아웃 내정보                                   |
|------------|----------------------|--------------------------------------------------------------------|--------------------------------------------|
| 상담건수확인및이동  | 0 0   전체 신청          | 0 0 0 0<br>MA NAI NBA                                              | 채음솔로 신서비스을 이용하는데<br>도움이 필요하신가요?<br>바로 문역하기 |
|            | 전체문의내역<br>전체 ▼ 검색어입력 | Q                                                                  |                                            |
| 상담 내역 확인   | ○ NO 문의황목            | 문의제목<br>김색결과가 없습니다                                                 | 진행상태 문의날짜                                  |
|            | 이용약콘 ! 개인정보시리방원      | 채윤씨앤아이 고객센터<br>COPMBCHTICD2020 CH4EUM CNI Inc.ALL RIGHTS RESERVED. | 문의하기                                       |

### ※ 회신번호는 문의내용 확인 후 유선 상담이 필요 한 경우 활용되는 번호입니다.

| 이은하                   |                                                                           |                                                                                                    |
|-----------------------|---------------------------------------------------------------------------|----------------------------------------------------------------------------------------------------|
| 선택                    | $\sim$                                                                    |                                                                                                    |
| 선택                    | $\sim$                                                                    |                                                                                                    |
|                       |                                                                           |                                                                                                    |
|                       |                                                                           |                                                                                                    |
|                       |                                                                           |                                                                                                    |
|                       | -                                                                         |                                                                                                    |
| 十 파일첨부 (0/5) (10MB까지) | png, jpg, zip, pdf, hwp, ms office, hwpx, mrc, xls, xlsx, txt 만 첨부 가능합니다. | 0/ 10 ME                                                                                                    |
|                       | 처리 및 진행 안내 알림의 경우, 가입된 휴대폰 번호로 발송                                         |                                                                                                    |
|                       | 이은하<br>선택<br>                                                             | 이은하<br>선택<br>선택<br>/  내일첨부 (0/5) (10MB까지) png, jpg, zip, pdf, hwp, ms office, hwpx, mrc, xls, xlsx, txt 만 첨부 가능합니다. |

#### (바로) 문의하기 버튼을 클릭하면 1:1문의 사항으로 이동하여 상담 내역을 등록하실 수 있습니다.

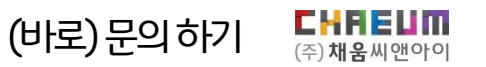

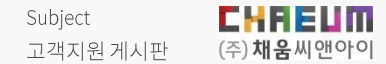

## 4. 상담알림

### ※ 알림이 불편하실 경우 알림톡 내에서 채움씨앤아이 고객지원 알림톡차단 버튼을 통해 알림을 받지 않을 수 있습니다.

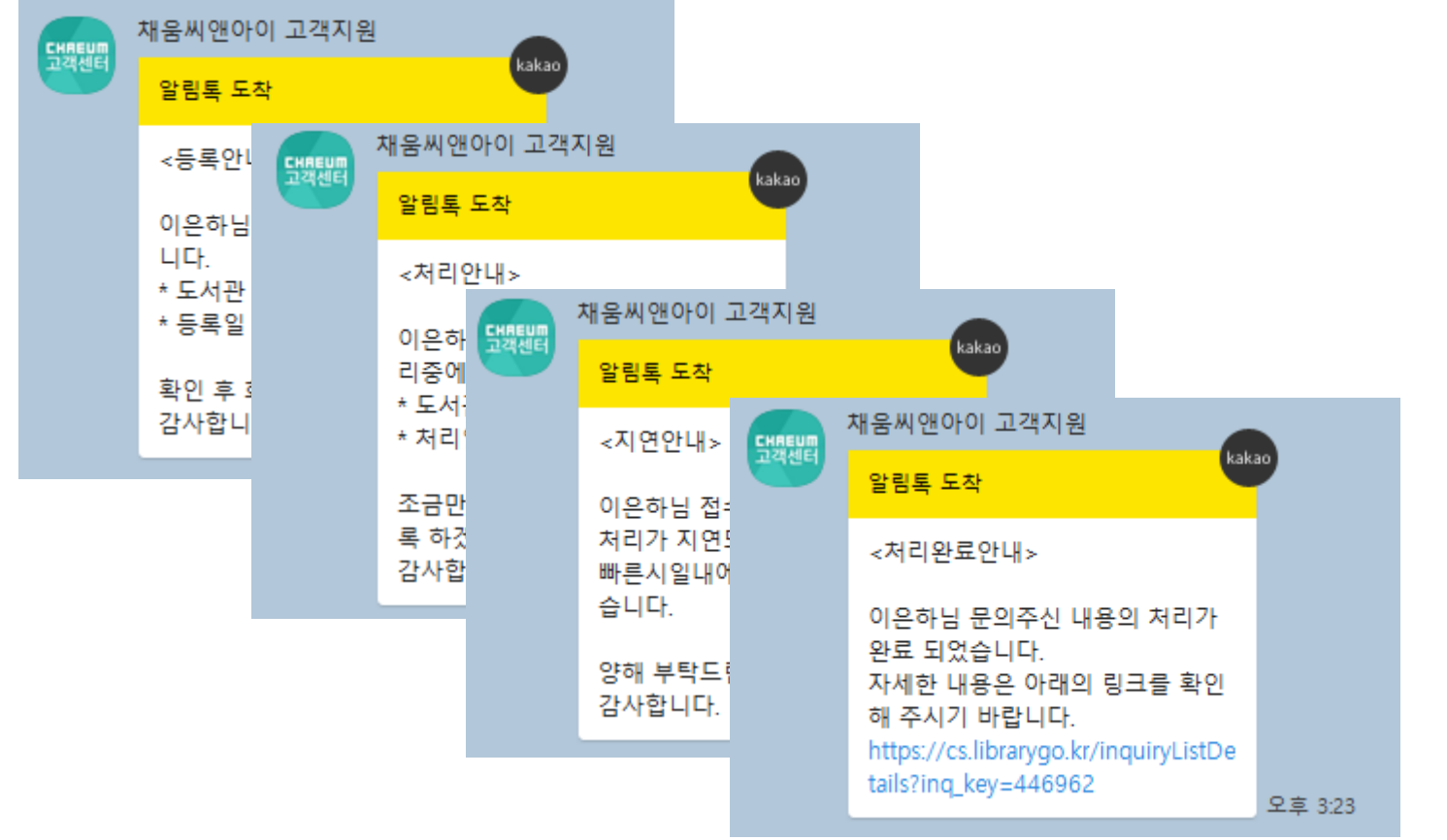

#### 상담 등록 시 등록, 처리, 지연, 완료 등의 알림을 받으실 수 있습니다.

CHREUM

(주)**채움**씨앤아이

상담알림

Subject Duration 고객지원게시판 THANK YOU

감사합니다. ^^